## DICA DE COMO TIRA UM RELATÓRIO PARA ENVIAR PARA O CONTADOR. (INVENTÁRIO) Retaguarda

Consulta/Relatórios - Cadastros/Compras/Transferências/Gerenciais

| 🗊 CDS Comercial Retag | uarda                                         |                                                                 |
|-----------------------|-----------------------------------------------|-----------------------------------------------------------------|
| Cadastros Operações   | Consultas/Relatórios Ferramentas Programa     |                                                                 |
| ¥ 6                   | Cadastros/Compras/Transferências e Gerenciais | <b>02</b> -Coloque na Data Final d<br>sua consulta temos no FX: |

sua consulta temos no EX: abaixo a consulta final de data xx/xx/xx logo o sistema vai gera a consulta solicitada do ano que você quer.

**01**-Coloque na Data inicial a data padrão de consulta independente do ano inicial coloque esta **01/01/00** 

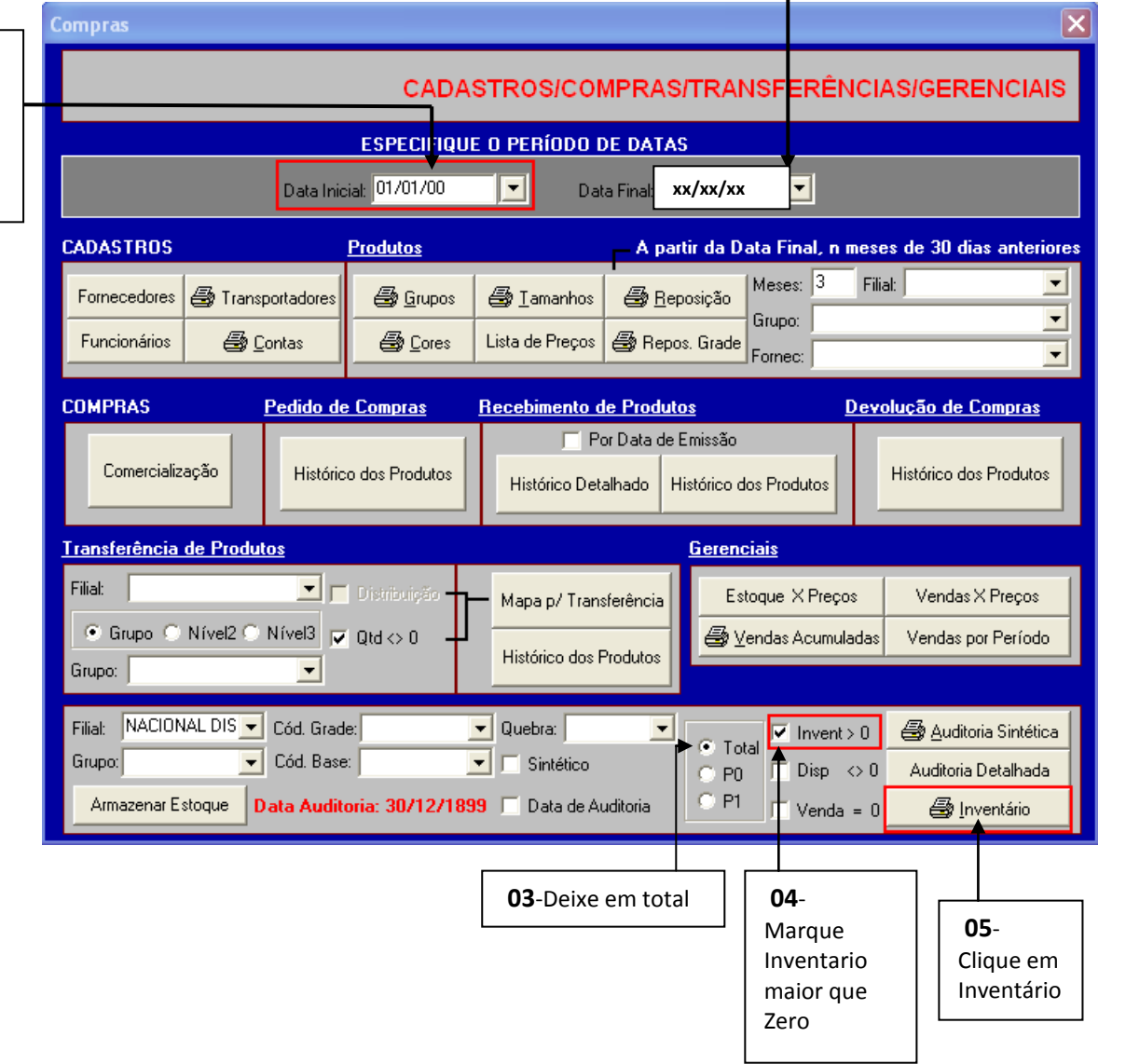

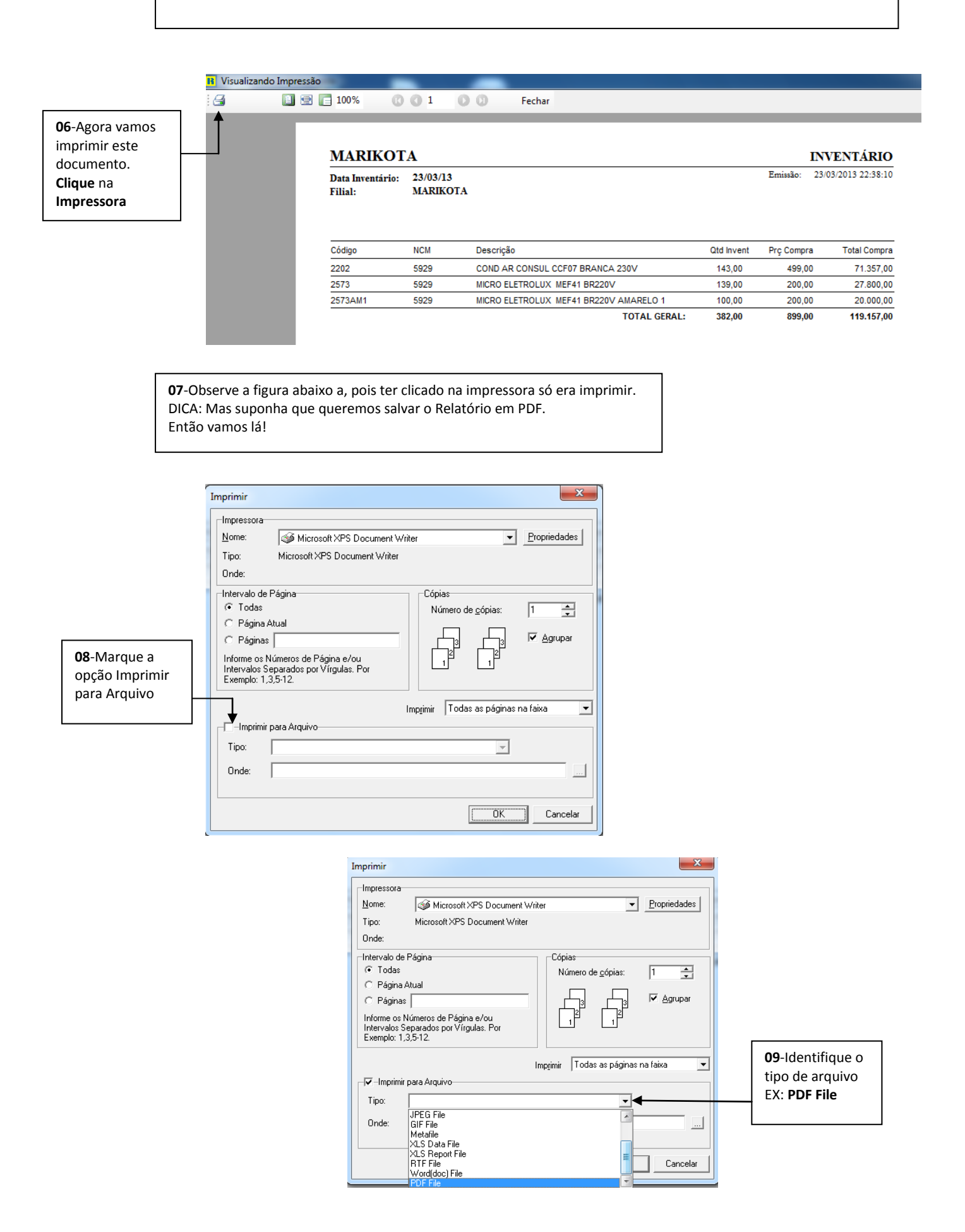

| Imprimir                                                                                          |                                      | ×                                 |                                               |                                              |                     |
|---------------------------------------------------------------------------------------------------|--------------------------------------|-----------------------------------|-----------------------------------------------|----------------------------------------------|---------------------|
| Impressora<br>Nome: Microsoft XPS Docur                                                           | nent Writer                          | Propriedades                      |                                               |                                              |                     |
| Tipo: Microsoft XPS Document                                                                      | Writer                               | T Salvar com                      | 10                                            |                                              | ×                   |
| Onde:                                                                                             |                                      | Salvar                            | em:   Area de Trabalho                        | Meus Documentos                              |                     |
| Intervalo de Página Todas                                                                         | Cópias<br>Número de <u>c</u> ópias:  |                                   | Pasta do Sistema Computador Pasta do Sistema  | Pasta do Sistema<br>Rede<br>Pasta do Sistema |                     |
| O Páginas                                                                                         |                                      | Area de<br>Trabaho<br>Bibliotecas | 172-Marikota<br>Pasta de arquivos             | Banco de dados CDS<br>Pasta de arquivos      |                     |
| Informe os Números de Página e/ou<br>Intervalos Separados por Vírgulas. Por<br>Exemplo: 1,3,5-12. |                                      | Computador                        | Pasta de ar                                   | lesejado Salvar                              |                     |
|                                                                                                   | Imp <u>r</u> imir Todas as páginas n | na faixa                          | Nome: PDE files                               |                                              | Salvar     Cancelar |
| Tipo: PDF File                                                                                    | <b>•</b>                             |                                   |                                               |                                              | 7                   |
| Onde: C:\Users\EMERSON\Desktop\novo teste.pdf                                                     |                                      | <b>+</b>                          | identificar onde será salvo o seu<br>Arquivo. |                                              |                     |
|                                                                                                   | OK                                   | Cancelar                          |                                               |                                              |                     |
|                                                                                                   |                                      |                                   | 1                                             |                                              |                     |
|                                                                                                   | 12-Clique em OK para terr            | ninar                             |                                               |                                              |                     |

FIM